## **GE**<sup>@</sup>mapper

## DXF / DWG Export mit Maßstab 1

Das CAD der Architekten kann meistens mit den UTM Abbildungsreduktionen nicht umgehen und benötigt die **Planungsgrundlage im Maßstab 1**. Hier eine kurze Beschreibung wie der Export aus dem **GEOmapper** erfolgen muss:

- 1. LK auf den Menüpunkt "DATEI"
- 2. LK auf den *Exportmanager*. Es öffnet sich der Exportdialog.
- 3. Wählen Sie das Exportformat DXF oder DWG durch einen LK aus
- 4. "ZIELDATEI" festlegen, in die exportiert werden soll

|            | · |  |
|------------|---|--|
| Zieldatei: |   |  |
|            |   |  |

5. Treffen Sie eine "AUSWAHL DER ZU EXPORTIERENDEN OBJEKTE"

DXF / DWG Export im aktuellen Koordinatensystem, weiter mit 7.

 Soll der Export jedoch mit dem Maßstab 1 erfolgen, <u>muss</u> das <u>lokale Koordinatensystem</u> beim Export vorgegeben werden.

| Lokales System      |              |      |
|---------------------|--------------|------|
| ame                 | ∽ Identi     | fier |
| Lokales System      | rmDATA:Local |      |
|                     | SYSTEM:None  |      |
| Bundesmeldenetz M34 | rmDATA:31259 |      |

Achtung: In allen anderen Fällen wird der Plan nicht in den Maßstab 1 umgerechnet.

- Bestätigen Sie Ihre Einstellungen in der *Dateiauswahl* mit "WEITER"
- Es öffnen sich weitere Einstellung, um die Ausgabe und das Format der DXF / DWG Datei zu beeinflussen.
  In der Regel reicht die Bestätigung mit "FERTIGSTELLEN".
  Der Export wird ausgeführt.
- 9. Es erscheint eine Statistik. Mit "OK" bestätigen.

Sie finden die Exportdatei nun am zuvor eingestellten Ablageort.

## Achtung:

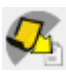

Der **GEOmapper** stellt auch einen DWG Export im **Planbereich** zur Verfügung. Hier gibt es die Unterscheidung zwischen

- Plan mit Original-Koordinaten exportieren
- Plan zum Koordinaten-Ursprung verschieben
- Plan mit Entzerrung exportieren

Es muss immer **Plan mit lokalen Koordinaten ohne Abbildungsreduktion exportieren** verwendet werden.

Der Koordinatenzum Ursprung verschobene Plan liefert die DWG nicht im Maßstab 1. sondern Tischkoordinaten mit dem Bezugspunkt 0,0. Der Maßstab der Abbildungsreduktion bleibt nach wie vor erhalten.

| 3                                | Es ist keine Datei ausgewählt.                                    |  |
|----------------------------------|-------------------------------------------------------------------|--|
| Auswahl der Datei für den Export |                                                                   |  |
|                                  |                                                                   |  |
| _                                |                                                                   |  |
| Exp                              | ort-Optionen                                                      |  |
| C                                | ) Plan mit Original-Koordinaten exportieren                       |  |
| C                                | ) Plan mit lokalen Koordinaten exportieren                        |  |
| 6                                | Plan mit lokalen Koordinaten ohne Abbildungsreduktion exportieren |  |

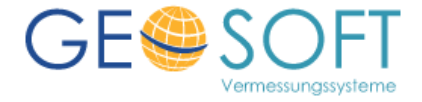